| Librista CheckIt (requires license)              | 3  |
|--------------------------------------------------|----|
| Gallery                                          | 4  |
| Quilt                                            | 6  |
| Circulation                                      |    |
| Custom Sound for Repeat Check Out                | 7  |
| Date of Last Scan on Review Item                 |    |
| Additional Instructions For Pickup Notifications | 9  |
| Delaying Reserve Fees For On Order Items         | 10 |
| Catalog                                          | 11 |
| New MARC Formats For Scheduled Reports           | 11 |
| Patrons                                          | 12 |
| Salutations and Suffixes                         |    |
| Topaz Signature Pad                              | 13 |
| New Patron Responsibility Options                |    |
| Temporary Approval of Library Cards              |    |
| Reports                                          | 16 |
| Reserve Statistics                               | 16 |
| OPAC                                             |    |
| Watch Lists                                      |    |
| Watch Lists Privacy                              |    |
| Hoopla in OPAC                                   | 18 |
| Librarian Book Lists                             |    |
| Comprise SmartPAY                                | 21 |
| Require Log On to Access Custom Links            |    |
| ILL (requires license)                           | 23 |
| ILL non-temporary records                        |    |

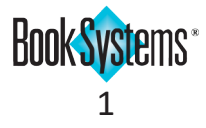

| 28 |
|----|
|    |
|    |
|    |
|    |
|    |

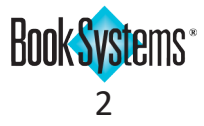

# **Available Now!**

## Librista CheckIt (requires license)

Systems' sales team at (800) 219-6571.

This new licensed app from Book Systems puts the power of check out in your patrons' hands. To facilitate social distancing, patrons can use the app to scan items and check them out without staff-patron contact. This app is compatible with supported Apple<sup>®</sup> iPhone<sup>®</sup> and iPad<sup>®</sup> devices and

Android<sup>™</sup> devices. To learn more about purchasing a license for this app, contact Book

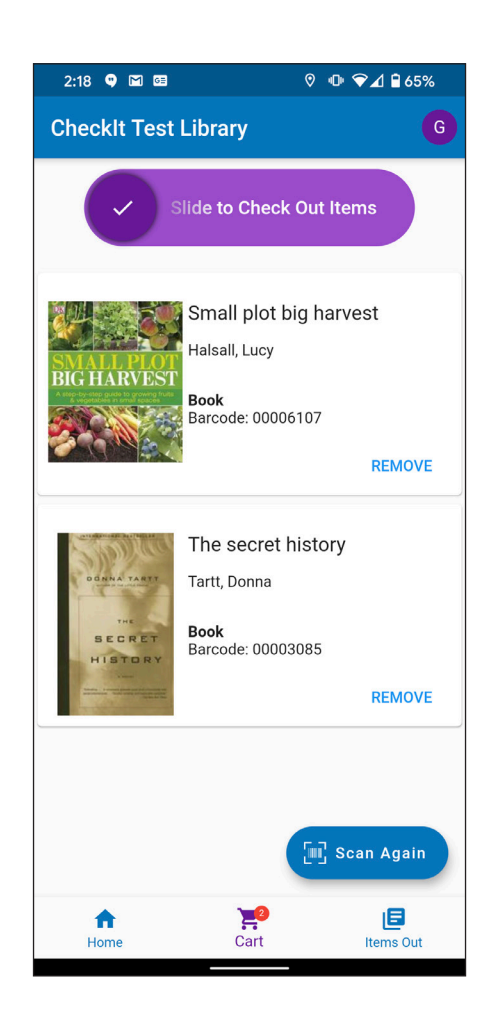

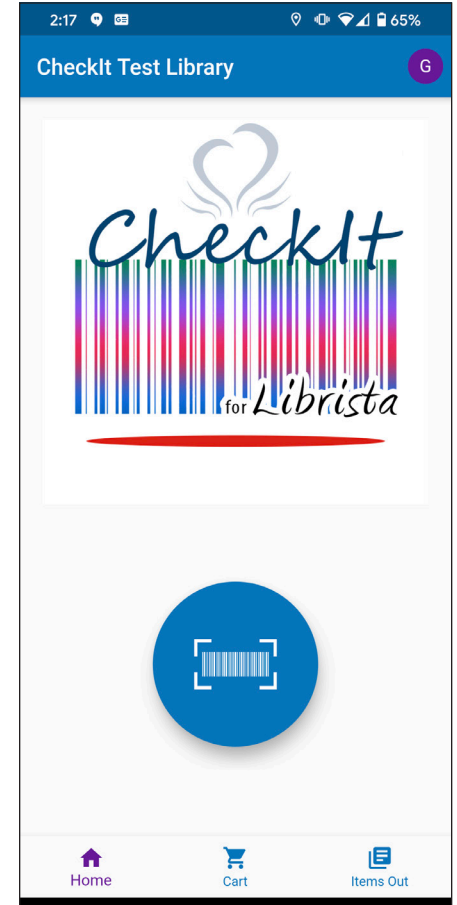

Scan item barcodes with your device camera, then check out items with a slide of your finger!

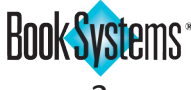

# Coming Soon!

### Gallery

A curated OPAC experience is the latest cutting edge offering from Book Systems. A sleek, modern interface makes searching and filtering easy for patrons. This option will be available soon at no additional cost!

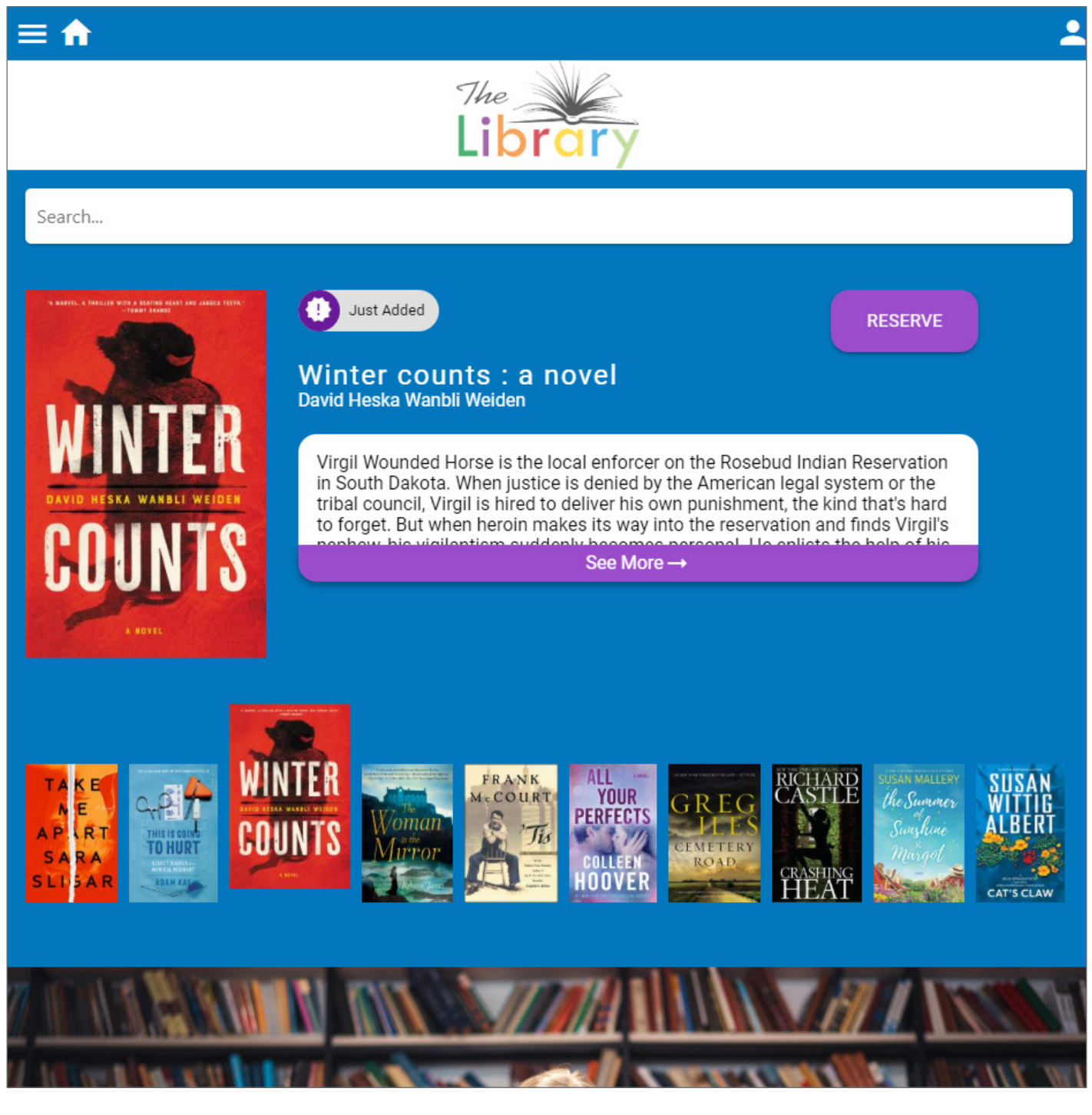

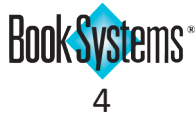

A patron dashboard allows an at-a-glance view for patrons of their account standing, reservations, and circulation history.

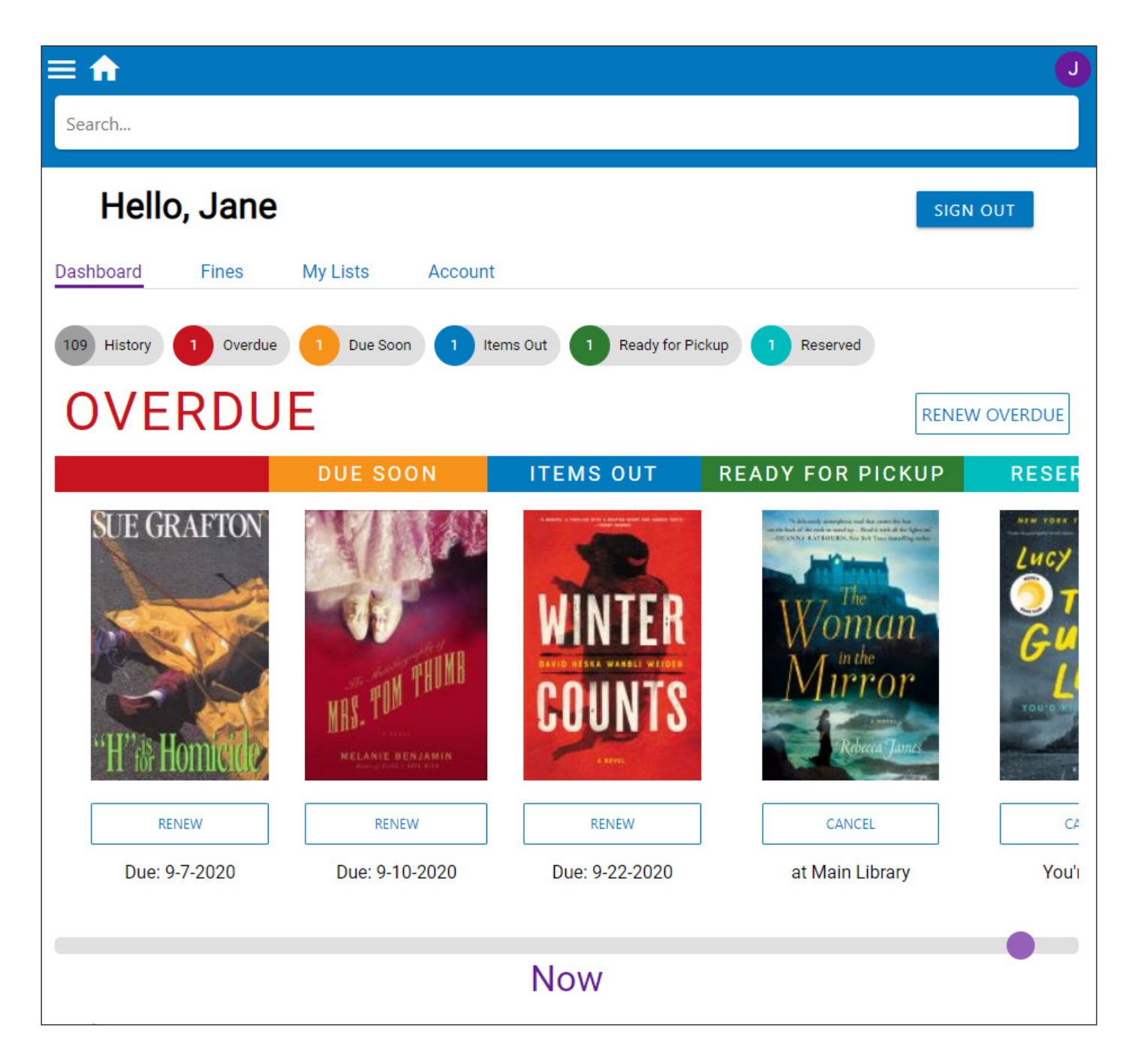

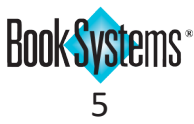

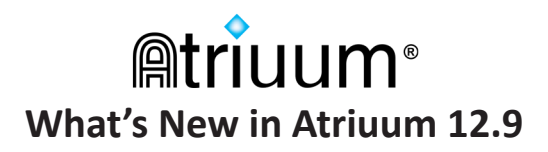

## Quilt

An interactive Gallery interface for kids terminals is ideal for small hands to use on touch screen devices.

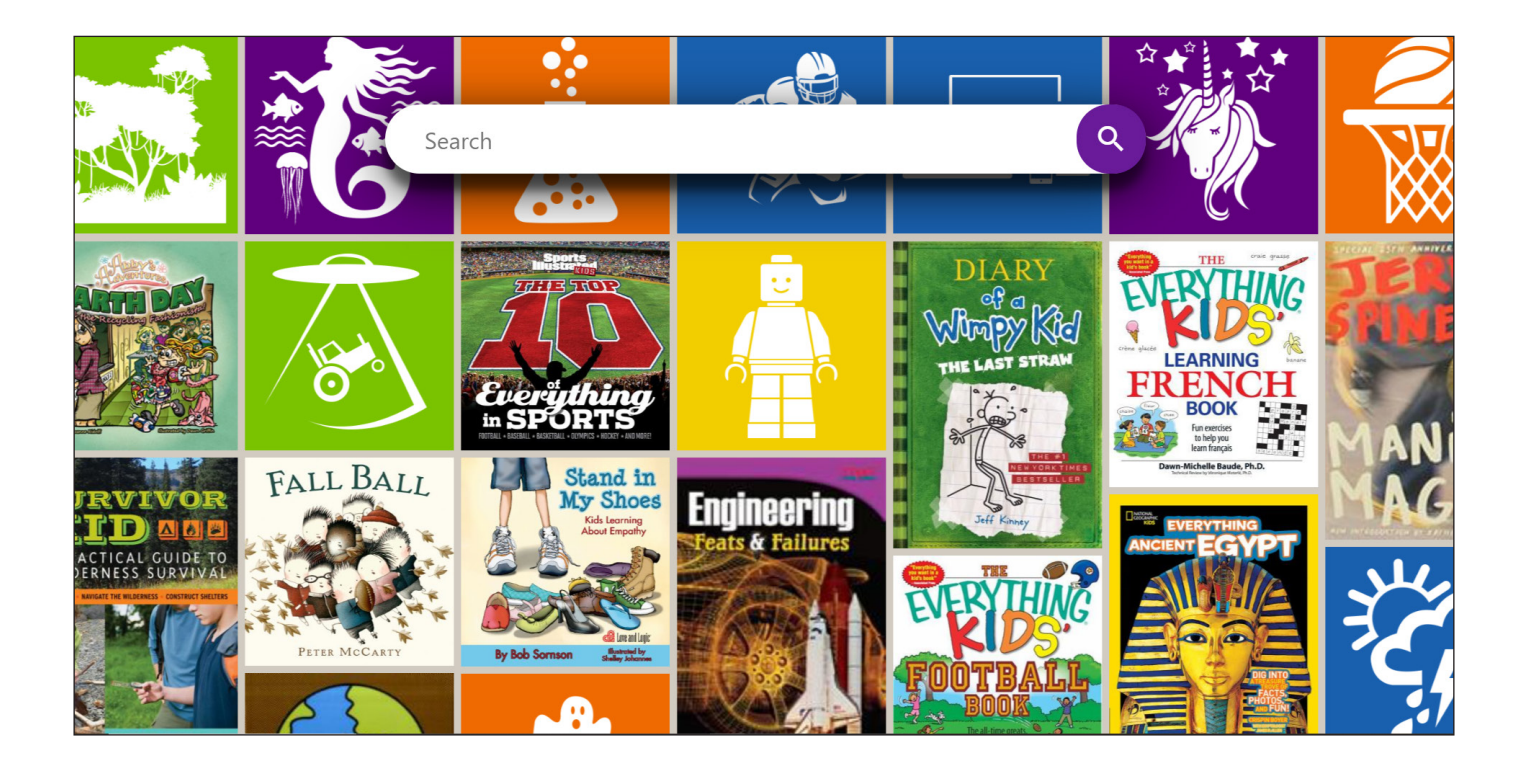

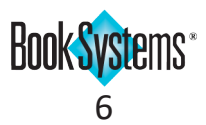

### Circulation

### **Custom Sound for Repeat Check Out**

This custom sound alerts staff so they can warn patrons who may be checking out an item they have read before by mistake.

#### To edit a custom sound for repeat check outs

- 1. Click Administration from Atriuum's Menu Bar, and then click Library.
- 2. Click Custom Sounds.
- 3. Next to Repeat Check Out (Same Patron And Same Item), click the drop-down list, and click again to select a file to play. To use a sound not delivered with Atriuum, click Upload Local Sound, locate the file on your machine, and click **Save**. Or, to play no sound in this case, click **None**.
- 4. To hear a preview of the sound, click <
- 5. Click **Save** to keep your changes.
- 6. When a patron checks out an item s/he has checked out before, the selected sound plays (Circulation Menu and Circulation Desk interfaces).

| Custom Sounds                                                 |                                       |                     |
|---------------------------------------------------------------|---------------------------------------|---------------------|
| Customize circulation sounds by task using the options below. | Visit Circulation Settings to         | disable all sounds. |
| Main Circulation                                              |                                       |                     |
| Successful Check Out                                          | checkout.mp3 $\lor$                   | •                   |
| Successful Check In                                           | checkin.mp3 $\checkmark$              | •                   |
| Unsuccessful Check Out/In (Including Override Notifications)  | failure.mp3 $$                        | •                   |
| Repeat Check Out (Same Patron And Same Item)                  | dingkle.mp3 $$                        | •                   |
| Reserve Shelf Notification (When An Item Is Checked In)       | onreserveshelf.mp3 $ \smallsetminus $ | •                   |
| Barcode Scanned/Entered In Check Out                          | Local Sound V                         | •                   |
| Inter-Branch Loan/ILL Notification                            | scales.mp3                            | •                   |
| Patron Birthday Notification                                  | happy-birthday.mp3 $ 	imes $          | •                   |
| Kit Notification                                              | chime1.mp3 $\lor$                     | •                   |
| Self Check Stations                                           |                                       |                     |
| Successful Check Out                                          | checkout.mp3 V                        | •                   |
| Successful Check In                                           | checkin.mp3 V                         | •                   |
| Unsuccessful Check Out/In (Including Override Notifications)  | failure.mp3 V                         |                     |
| Reserve Shelf Notification (When An Item Is Checked In)       | onreserveshelf.mp3 $ \smallsetminus $ | •                   |
| Patron Birthday Notification                                  | happy-birthday.mp3 $ 	imes $          | •                   |
| Save                                                          |                                       |                     |

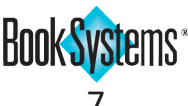

### Date of Last Scan on Review Item

Sometimes it's helpful to see quick information about an item without having to generate a history report. If you need to see when an item was last scanned at the library (for Check In, Check Out, or in-house use), you can view that information on the **Review Item** form.

#### To see an item's status

In the **Item Lookup** section of the **Left Column**, enter the item's title or barcode in the **Review Item**: field, and then click **Lookup**.

In the Item Status: field, pertinent information about the copy displays, including the Last Scan: date and time.

| Review Ite                             | m                                                                                                    |                                   |                                        |                                                    |                                      |                                           |
|----------------------------------------|----------------------------------------------------------------------------------------------------|-----------------------------------|----------------------------------------|----------------------------------------------------|--------------------------------------|-------------------------------------------|
| Title:                                 | "B" is for burglar                                                                                               |                                   |                                        |                                                    |                                      | Review Bibliographic                      |
| Author:                                | Grafton, Sue.                                                                                                    |                                   | Patron Revi                            | iews/Ratings                                       | Funding                              |                                           |
| Barcode:<br>Call                       | 00003087 👎<br>FIC Gra                                                                                            |                                   | Cost:                                  | 8.99                                               | Source:                              | BURGEAR                                   |
| Number:                                |                                                                                                    |                                   | Branch:                                | Main<br>Library                                    |                                      | - And And And And And And And And And And |
| Item Status                            | : Item is checked out<br>Checked Out To: Nest<br>Due On: 07/28/2020<br>Times Renewed: 1<br>Last Scan: 06/26/2020 | oitt, Virginia (4<br>) 04:43:24PM | 01643)                                 |                                                    |                                      |                                           |
| Copy<br>Status:                        | 1 of 3 copies currently                                                                                          | available                         | Watch List<br>Watch List<br>Watch List | Terms For This<br>Terms For This<br>Terms For Thes | Author<br>Series Title<br>e Subjects |                                           |
|                                        |                                                                                                    |                                   | History For                            | This Item                                          |                                      |                                           |
| Holdings No<br>Kit Informat<br>Lexile: | ote:<br>ion:                                                                                                    | F&P Reading<br>Level:             |                                        |                                                    |                                      |                                           |

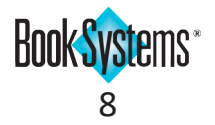

### **Additional Instructions For Pickup Notifications**

If you need to make patrons aware of pickup policies when they receive automatic notifications for reserves, you can add instructions or additional information to be included in these text messages and emails.

#### To set up automatic notifications

- 1. Click Administration from Atriuum's Menu Bar, and then click Circulation.
- 2. Click Circulation Settings.
- 3. Next to Automatically Notify When Reserve Status Changes:, click Yes.
- 4. In the Additional Message For Auto Reserve Shelf Notifications: field, enter instructions or details about your pickup procedures.
- 5. Click Save.

This information will be appended to the regular pickup message when automatic notifications are sent.

| Automatically Notify When Reserve Status Changes:        | Yes:  No:                                              |
|----------------------------------------------------------|--------------------------------------------------------|
| Additional Message For Auto Reserve Shelf Notifications: | Call 555-555-1234 and we will bring items to your car. |

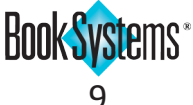

### **Delaying Reserve Fees For On Order Items**

If you allow patrons to reserve items that are On Order but don't want to charge them reserve fees until the items arrive, you can use this new option on the Patron Circulation Class to delay the charge until the holding becomes active.

When the item's On Order status is removed and the holding becomes active, the fee is charged to the patron at that time.

#### **To defer Reserve Fees**

- 1. Click Administration from Atriuum's Menu Bar, and then click Patrons.
- 2. Click Patron Circulation Class.
- 3. For the class in question, click **Edit** in the **Actions** row.
- 4. In the **Reserve Fee:** field, modify the amount to charge as needed.
- 5. Next to Defer Reserve Fee For On Order Items:, click Yes.
- 6. Click Save.

| Edit Patron Circulation Class                                   |                                                  |
|-----------------------------------------------------------------|--------------------------------------------------|
| Name:                                                           | Adults                                           |
| Description:                                                    | Patrons over the age of 19                       |
| Fine Limit:                                                     | 15.00                                            |
| Overdue Limit:                                                  | 5                                                |
| Items Out Limit:                                                | 10                                               |
| Items Reserved Limit:                                           | 10                                               |
| OPAC Items Reserved Limit:                                      | 5                                                |
| Reserve Priority:                                               | 2                                                |
| Reserve Fee:                                                    | 1.00                                             |
| Defer Reserve Fee For On Order Items<br>Card Expiration Period: | s: Yes:  No:  Patron Settings Default:  Specify: |
| Review Or Rate Items:                                           | Review With Approval 🗸                           |
| Create Community Post:                                          | Post With Approval                               |
| Show Bookings In OPAC:                                          | Yes:  No:  Yes:                                  |
| Show Hidden In OPAC:                                            | Yes: O No: O                                     |
| Allow Circulation Override:                                     | Yes:      No:                                    |
| Allow Patrons To Change Password:                               | Yes:  No:  Yes:                                  |
| Allow Patrons To Renew Library Card:                            | Yes:  No:  Yes:                                  |
| Block SIP2 Validation:                                          | Yes: O No: 💿                                     |
| Include In Debt Management:                                     | Yes:  No:                                        |
|                                                                 | Save Cancel                                      |

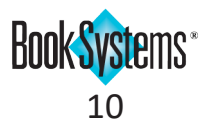

### Catalog

### **New MARC Formats For Scheduled Reports**

If you use a service that requires you to upload a report of catalog items to an FTP server regularly, you can schedule reports in the *MARC Combined* format to group all holdings information for a title into a single bibliographic record. If you use OCLC, you can schedule reports in the *OCLC Data* format to provide the information they need.

#### To schedule an FTP report

- 1. Click Reports from Atriuum's Menu Bar; under Utilities, click Schedule For FTP.
- 2. Click the **Available Reports:** drop-down button, and click again to select the report or template you need to add. Click **Add To Schedule**.
- 3. In the **Remote Host URL** field, enter the server and port.
- 4. In the **Username** and **Password** fields, enter the credentials to access the server.
- 5. Click the **Report Format** drop-down list, and click again to select **MARC Combined** or **OCLC Data**.
- 6. In the **Report Options** column, click options if needed to format your data.
- 7. In the **Time And Frequency** column, use the drop-down list(s) and fields to indicate how often to send the report.
- 8. Click Save.

| Select Which Repo      | orts To Schedule For | Library main Wor | ker Bonnie      |                      |                  |                          |        |
|------------------------|----------------------|------------------|-----------------|----------------------|------------------|--------------------------|--------|
|                        |                      |                  |                 |                      |                  |                          |        |
| Available Reports: Fin | nes/Fees By Patron   | $\sim$           | Add To Schedule |                      |                  |                          |        |
|                        |                      |                  |                 |                      |                  |                          |        |
| Report Name            | Remote Host URL      | Username         | Password        | Report Format        | Report Options   | Time And Frequency       | Action |
|                        |                      |                  |                 |                      |                  | (HH:MM or HH:MM AM/PM)   |        |
| _                      |                      |                  |                 |                      | Use Column       |                          |        |
| New Additions          | acmeftp:210          | [?] mainstreet   | ID10469         | MARC Combined $\vee$ | Headers          | 10:00 AM   Monthly ~ 1 ~ | Remove |
|                        |                      |                  |                 |                      | Use Line Numbers |                          |        |
|                        | File Name: New Addit | ions-%Y-%m-%d-%H | .%M.%S          | Test                 |                  |                          |        |

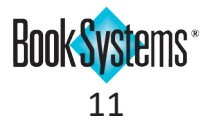

### Patrons

### **Salutations and Suffixes**

If you need further information to identify patrons with similar names, you can include information new fields to add information before or after the patron name. Salutations and suffixes can also be included in customized form letters for a more formal tone.

#### To edit a patron record

- 1. Click **Patrons** from Atriuum's **Menu Bar**, and then click **Edit**.
- 2. Search for the patron record you want to modify.
- 3. In the Salutation: field, enter the term of address for this patron (Mr., Mrs., Ms. Dr., etc.).
- 4. In the Name Suffix: field, enter the designation to identify the patron (Jr., II, III, etc.)
- 5. Edit any other information on the patron record.
- 6. Click **Save**.

Name suffixes display in search results to differentiate between similarly named patrons.

| Edit Patron      |                                                        |
|------------------|--------------------------------------------------------|
| Save             | istory Delete Review Make Copy Add New Patron Messages |
| Last Name:       | Smith *                                                |
| First Name:      | John                                                   |
| Salutation:      | Mr.                                                    |
| Name Suffix:     | Jr.                                                    |
| Patron Nickname: |                                                        |
| Barcode:         | 891 *                                                  |
| Barcode Type:    | Patron Barcodes (6 dig.) 🗸                             |
|                  |                                                        |

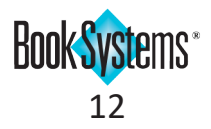

### **Topaz Signature Pad**

If you capture patron signatures for account verification purposes, you can capture and save those images to the patron's record in Atriuum. This feature is designed to work with most models of signature pads sold by Topaz Systems, Inc.™, but you can also manually upload images if you use different signature capture hardware.

To set up the software and browser extension needed for Topaz and Atriuum to communicate, please follow the instructions in your **Topaz User Installation Guide**.

#### To capture a patron signature using a Topaz Signature Pad

- 1. Click **Patrons** from Atriuum's **Menu Bar**; under **Patron**, click **Edit**.
- 2. Search for the patron record you need to modify.
- 3. In the **Patron Signature** form, click the **Sign** button to initialize the Topaz software.
- 4. As the patron signs the pad, the signature displays for your approval. Click the green check mark to save or click the eraser to clear the window for another attempt.
- 5. Click **Save** to attach this signature to the patron record.

| Patron Signature |              |
|------------------|--------------|
| Upload File:     | Browse Sign: |

#### To manually upload a signature

- 1. Click Patrons from Atriuum's Menu Bar; under Patron, click Edit.
- 2. Search for the patron record you need to modify.
- 3. In the **Patron Signature** form, click **Browse** or **Choose File**, and use the file explorer to locate the image file of the signature.
- 4. Click **Open** to upload this image to the patron record.
- 5. Click Save.

If a patron has a saved signature, a **message** displays on the **Patron Information** form so you can quickly confirm there is an image on file.

| Notes And Alerts                                              |  |
|---------------------------------------------------------------|--|
| Lexile:                                                       |  |
| F&P Reading Level:                                            |  |
| Comment:                                                      |  |
|                                                               |  |
| County:                                                       |  |
| Proof of Residency: false                                     |  |
| Volunteer Hours:                                              |  |
| User Def 5:                                                   |  |
| A digital signature has been stored with the patron's record. |  |
|                                                               |  |

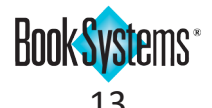

### **New Patron Responsibility Options**

Patrons within a family can be linked together to hold parents or guardians responsible for dependents' fines. Two new settings allow greater flexibility for deciding when to block responsible parties, as well as increasing privacy for dependents.

Since there are now four settings, the information below provides an overview of all the responsibility settings and how they work together. **Responsible For:** (parent/guardian accounts) and **Responsible To:** (dependent accounts) are still set up the same way on the patron record.

#### To establish responsibility settings

- 1. Click Administration from Atriuum's Menu Bar, and then click Patrons.
- 2. Click Patron Settings.
- 3. Enable or disable the following settings according to your preferences:
  - Enable Patron Responsible For Feature: this setting enables responsibility connections between patrons. You must enable this setting to use the feature.
  - Force Global Responsibility For Circulation: if this setting is enabled, then if any family member reaches a circulation limit, ALL family members are blocked from circulation until the issue is resolved. If this setting is disabled, only the patron who has reached the limit is blocked.
  - Hide Titles For Responsible To Patrons: if this setting is enabled, dependents' titles are hidden from the parent/guardian account. Responsible parties will be able to see fine amounts but not titles to protect patron privacy. If this setting is disabled, responsible parties can see all titles in fine details.
  - Block Circulation For Responsible For Fine Limits: If you do NOT enable global responsibility (see above), you can choose to block or allow parents/guardians from circulation when their dependents reach limits. If the setting is enabled, parent accounts will be blocked if a dependent has reached a limit (other dependents can still circulate). If this setting is disabled, other accounts can still circulate. Either way, a warning about the dependent fines displays during check out for both parent and dependent.
- 4. Click Save.

| Enable Patron Responsible For Feature:             | Yes:  No:    |
|----------------------------------------------------|--------------|
| Force Global Responsibility For Circulation:       | Yes: 💿 No: 🔾 |
| Hide Titles For Responsible To Patrons:            | Yes: 💿 No: 🔾 |
| Block Circulation For Responsible For Fine Limits: | Yes: 🔿 No: 💿 |

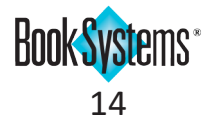

### **Temporary Approval of Library Cards**

If you want to allow patrons access to the library while their registration requests are being processed, you can grant temporary approval that expires after a set time period. Patrons will be granted temporary log on credentials via email to begin using the library right away.

Before beginning the set up below, create a designated Patron Circulation Class with the limited permissions you would like to grant for temporary cards.

#### To set up temporary cards

- 1. Click Administration from Atriuum's Menu Bar, and then click OPAC.
- 2. Click General And Patron Account Settings.
- 3. In the *My Items Settings* section, click Edit Settings next to Allow Patrons To Register For Library Cards:.
- 4. Next to **Allow Patrons To Register For Library Card Online:**, click **Yes** to enable the online registration feature.
- 5. Next to Automatically Approve Card Requests:, click Yes.
- 6. Next to **Assign Auto-Approved Patrons To Circulation Class:**, click the drop-down button, and click again to select your class for temporary patrons.
- 7. In the **Auto-Approved Library Card Expiration Period:** field, enter a number of days until temporary library cards expire. The default is *"30."*
- In the Registration Fields: list, click the check box for Email Address to require patrons to provide an address so that they can receive temporary log on credentials; enable any other required fields as needed.
- 9. Click Save.

If you want to provide instructions to applicants during registration, you can edit the registration introduction or additional information using the **links**.

**Tip!** Because these patron requests have been automatically approved, they will not display in the **Requests For Library Card** report. To see which patrons are temporary, run a **Patron List** report and filter by Patron Circulation Class.

| Allow Patrons To Register For Library Card Online:           | Yes:  Ves:  Ves: |
|--------------------------------------------------------------|----------------------------------------------------------------------------------------------------|
| Automatically Approve Card Requests:                         | Yes:      No:                                                                                                    |
| Assign Auto-Approved Patrons To Circulation Class:           | Temporary Approvals                                                                                                    |
| Auto-Approved Library Card Expiration Period:                | 30 Days                                                                                                    |
|                                                              | By default, Patron Last Name is mandatory. Any added options will display as required fields on the OPAC registration form.                                                                                                    |
| Registration Fields:                                         | <ul> <li>☐ First Name</li> <li>☐ Patron Branch</li> <li>☐ Address</li> <li>☐ City</li> <li>☐ State</li> <li>☐ ZIP Code</li> <li>✓ Email Address</li> <li>☐ Home Phone</li> <li>☐ Work Phone</li> <li>☐ Mobile Phone</li> <li>☐ Text Message Address</li> <li>✓ Birth Date</li> <li>☐ Additional Information</li> </ul>                                                                                                    |
| Show Disable History At Registration:                        | Yes:  No:                                                                                                    |
|                                                              | Edit Registration Introduction Message<br>Edit Additional Information Message                                                                                                    |
| Require Patron To Agree To Terms And Conditions:             | Yes:  No:                                                                                                    |
|                                                              | Edit Terms And Conditions                                                                                                    |
| Email Address For Librarian Notification Of New Registrants: |                                                                                                    |
|                                                              |                                                                                                    |

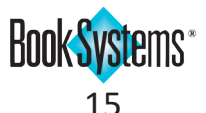

### Reports

### **Reserve Statistics**

New reports are available to provide detailed information about your library's reserve statistics. You can view statistics by Age Group, Item Circulation Class, Item Report Class, Material Type, Physical Location, Pickup Location, and Report Class Grouping. In each of these new reports, you can see the following information:

- Reserves the total number of reservations that were placed.
- Checked Out the number of items checked out to patrons who reserved them.
- Cancelled the number of reserves that were cancelled by patrons or could not be fulfilled.
- Patron Created the number of reserves placed by patrons using OPAC or Librista.
- Librarian Created the number of reserves placed by staff using Atriuum.
- Required Transfer (**Centralized** only) the number of items that needed to be sent to another location to fulfill a reserve.

#### To view the Reserves By Material Type report

- 1. Click **Reports** from Atriuum's **Menu Bar**; under **Administration**, click **Statistical Reports**.
- 2. Click Reserves By Material Type.
- 3. The report displays all the relevant statistics.
- 4. If needed adjust the date range or location type (**Centralized** only), and click **Generate Report Using New Filter**.
- 5. You can export, print, or email the report like any other statistical report.

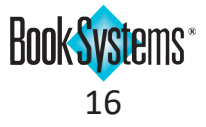

### OPAC

### Watch Lists

Atriuum allows patrons logged on to **OPAC** to select authors, series, or subjects to be notified about when matching items are added to your collection. You can choose to enable or disable Watch List options for your library.

#### To change the setting

- 1. Click Administration from Atriuum's Menu Bar, and then click OPAC.
- 2. Click General And Patron Account Settings.
- 3. In the *Basic Settings* section, next to **Enable Watch Lists**, click **Yes** to allow patrons to create watch lists, or click **No** to hide this feature.
- 4. Click Save.

### Watch Lists Privacy

If you want certain staff to be able to see what watch list terms have been created and by which patrons, you can enable the **Manage Patron Data In Watch Lists Reports** permission. Staff without this permission will be able to see created terms for determining purchasing decisions, but they will not be able to see which patrons are attached to the terms.

#### To enable the permission

- 1. Click Administration from Atriuum's Menu Bar, and then click Library.
- 2. Click Worker Records.
- 3. In the List Of Workers, click [Edit] next to the worker you need to modify.
- 4. Under *Supervisor Permissions*, click the check box next to **Manage Patron Data In Watch Lists Reports**.
- 5. Click Save.

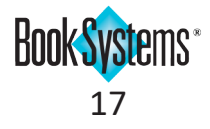

### Hoopla in OPAC

If your library subscribes to this third-party provider of eResources, search results for those items can be viewed in **OPAC**.

### To enable Hoopla

- 1. Click Administration from Atriuum's Menu Bar, and then click OPAC.
- 2. Click Add Ons.
- 3. In the *Hoopla* section of the **Digital Resources** form, click **Yes** to enable this service.
- 4. In the **Library ID:** field, enter the identifier given to you by Hoopla.
- 5. The **Display Only Child-Friendly Content In Main View (Not KidZviZ):** setting limits results to ageappropriate results; click **Yes** to enable this option, or leave it set to **No** to show results for all ages.
- 6. Click **Save**.

When performing a search in **OPAC**, click the **Hoopla** tab to view results from this service.

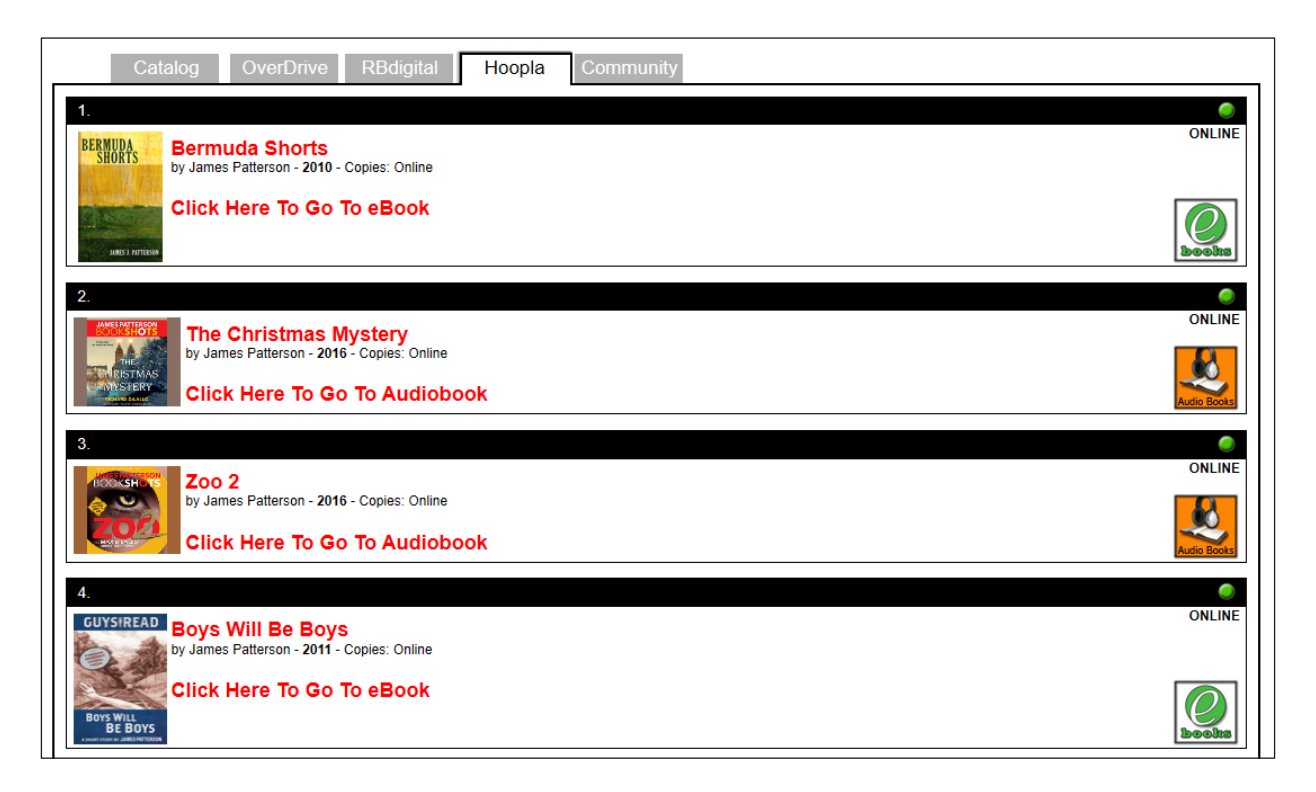

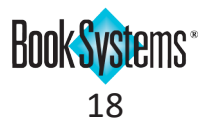

### **Librarian Book Lists**

Patrons can create bookbags of items for personal use or (with permission) publish lists of recommendations for other patrons to see in **OPAC**. Now, this powerful feature is accessible on the librarian side of Atriuum. Use this option to create themed lists and promote circulation. You can also use this interface to help create or edit book lists for teachers or patrons who need additional assistance.

#### To add a book list

- 1. Click Patrons from Atriuum's Menu Bar; under Book Lists, click Add.
- 2. Enter a name or description of this list in the **Book List Name:** field.
- 3. By default, lists made on this form are designated as *Librarian Created*. To attach this list to a patron account, click **Assign To A Patron**, and search for the patron you want to be connected to this list.
- 4. Next to **Published:** click **Yes** to display this list in **OPAC**; otherwise, click **No** to hide an incomplete or seasonal list from **OPAC**.
- In the Titles To Add: field, scan or enter barcodes to add the associated bibliographic records to the list. Use the Lookup or Filter options to search for a single item or to use a Report Wizard to find more items.

| Add Book List    |                                                                                                    |
|------------------|----------------------------------------------------------------------------------------------------|
| Book List Name:  | Pandemic Fiction                                                                                                    |
| Owner:           | Librarian Created Assign To A Patron                                                                                        |
| Published:       | Yes: O No:                                                                                                    |
| Titles To Add:   |                                                                                                    |
|                  |                                                                                                    |
|                  |                                                                                                    |
|                  |                                                                                                    |
|                  |                                                                                                    |
|                  |                                                                                                    |
|                  |                                                                                                    |
|                  | Save Book List Lookup Filter                                                                                                |
| This Book List h | nas no titles. Scan or enter barcodes in the "Titles To Add" field, or click Lookup or Filter to find the correct<br>items. |

- 6. Click Save Book List.
- 7. Other options for managing this book list are described below:
  - Clear Book List displays the total number or items in this list. Click it to empty the list and start again.
  - Delete Book List completely removes this book list.
  - **Preview** opens the book list in **OPAC** so you can see how it displays for patrons.
  - Export displays the book list in a report format for printing or exporting in CVS or txt format.

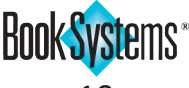

#### To edit a Book List

- 1. Click **Patrons** from Atriuum's **Menu Bar**; under **Book Lists**, click **Manage**.
- 2. Enter the name of the Book List or the patron it belongs to (not applicable for Librarian Created lists), and search for the list you want to modify.
- 3. On the Edit Book List form, use the following options as needed:
  - To add more titles, scan or enter barcodes in the **Titles To Add:** field, or use the **Lookup** or **Filter** options to search for a single item or to use a Report Wizard to find more items.
  - Clear Book List displays the total number or items in this list. Click it to empty the list and start again.
  - Delete Book List completely removes this book list.
  - **Preview** opens the book list in **OPAC** so you can see how it displays for patrons.
  - **Export** displays the book list in a report format for printing or exporting in CVS or txt format.
- 4. If you make changes to the contents of the list, click Save Book List to keep your changes.

| _   |                                                  |                                 |                   |  |
|-----|--------------------------------------------------|---------------------------------|-------------------|--|
| Edi | BOOK LIST                                        |                                 |                   |  |
|     |                                                  |                                 |                   |  |
|     | ad 45 AMaa Aa Daala LiaA                         |                                 |                   |  |
| Add | a 15 littes to Book List.                        |                                 |                   |  |
| Pag | k Liet Name: In the state                        |                                 |                   |  |
| DUU | Dystopian Fiction                                |                                 |                   |  |
|     | Owner: Librarian Created Assign To A Patron      |                                 |                   |  |
|     | Published: Yes:   No:                            |                                 |                   |  |
| Т   | itles To Add:                                    |                                 |                   |  |
|     |                                                  |                                 |                   |  |
|     |                                                  |                                 |                   |  |
|     |                                                  |                                 |                   |  |
|     |                                                  |                                 |                   |  |
|     |                                                  |                                 |                   |  |
|     |                                                  |                                 |                   |  |
|     |                                                  |                                 |                   |  |
|     |                                                  |                                 |                   |  |
|     |                                                  |                                 |                   |  |
|     | Save Book List Lookup Filter Clear Book List     | Delete Book List Preview Export | Add New Book List |  |
|     |                                                  |                                 |                   |  |
| Num | har Of Itams In Paak List: 15                    |                                 |                   |  |
| Num | ber of items in book List. 15                    |                                 |                   |  |
| #   | Title                                            | Author                          | Action            |  |
| 1   | 2030 : the real story of what happens to America | Brooks, Albert,                 | Remove            |  |
| 2   | Allegiant                                        | Roth, Veronica,                 | Remove            |  |
| 3   | Animal farm                                      | Orwell, George,                 | Remove            |  |
| 4   | Animal farm ; : 1984                             | Orwell, George,                 | Remove            |  |
| 5   | The Ballad of Songbirds and Snakes.              | Collins, Suzanne                | Remove            |  |
| 6   | California : a novel                             | Lepucki, Edan.                  | Remove            |  |
| 7   | A clockwork orange                               | Burgess, Anthony,               | Remove            |  |
| 8   | The End of the World Running Club                | Walker, Adrian J.               | Remove            |  |
| 9   | The heart goes last                              | Atwood, Margaret,               | Remove            |  |
| 10  | Hystopia                                         | Means, David                    | Remove            |  |
| 11  | Matched                                          | Condie, Allyson Braithwaite.    | Remove            |  |
| 12  | Mechanique : a tale of the Circus Tresaulti      | Valentine, Genevieve            | Remove            |  |
| 13  | Orvx and Crake : a novel                         | Atwood, Margaret                | Remove            |  |
| 14  | Drism                                            | Kellerman Fave                  | Remove            |  |
| 14  | 1 Hom                                            | Kellerman, Faye.                | Remove            |  |

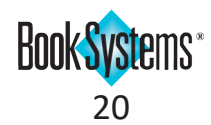

### **Comprise SmartPAY**

If you have an account with this third-party service, you can allow patrons to pay fines and fees electronically through **My Items** in **OPAC**.

#### To set up Comprise SmartPAY

- 1. Click Administration from Atriuum's Menu Bar, and then click OPAC.
- 2. Click Add Ons.
- 3. In the Other form, under SmartPay, next to Enable Pay Fines With SmartPAY:, click Yes.
- 4. In the **Account ID:** field, enter the identification number provided to you by Comprise.
- 5. In the **Location ID:** field, enter the identification number provided to you by Comprise.
- 6. In the **Account Username:** field, enter the username provided to you by Comprise.
- 7. In the **Account Password:** field, enter the password provided to you by Comprise.
- 8. In the Receiver Email Address For Notifications: field, enter an email address to receive notifications of transaction errors.
- 9. In the Minimum Fine Amount To Pay With SmartPAY: field, enter the minimum amount for online payments. If the patron's fines are below this amount, the option to pay online will be hidden.
- 10. Click Save.

In **OPAC**, patrons will see a **Pay Online** button. They can click to be redirected to the SmartPAY site where they can securely enter credit card information. They will be redirected to **OPAC** after the transaction.

| My Items                                      | N: NESBIT                                                                                                    | T, VIRGINI                                                                              | A ( 4 0 1 6 4 3 )                                                            |                           | ē |
|-----------------------------------------------|----------------------------------------------------------------------------------------------------|-----------------------------------------------------------------------------------------|------------------------------------------------------------------------------|---------------------------|---|
| Υσι<br>Υσι<br>Υσι<br>Υσι<br>Υσι<br>Υσι<br>Υσι | J Have 1 Items Wa<br>J Have 1 Items Ch<br>J Have 2 Items Re<br>J Owe \$30.00 In F<br>J Have 5 Bookbag<br>J Have 11 Watch L<br>J Have 4 Commun | atting For Pick Op<br>ecked Out<br>iserved<br>ines/Fees<br>s<br>.ist Items<br>ity Posts |                                                                              |                           |   |
|                                               | Reserves                                                                                                    | Items Out                                                                               | Fines Account Intere                                                         | sts History               |   |
| CURR                                          | ENT FINE                                                                                                    | S/FEES                                                                                  |                                                                              |                           | 0 |
|                                               | Amount                                                                                                    | Reason                                                                                  | Item                                                                         | Comment                   |   |
|                                               | \$5.00                                                                                                    | Damaged                                                                                 | Palm Springs holiday : A Vintage Tour from<br>Palm Springs to the Salton Sea | dog-eared pages           |   |
|                                               | \$25.00                                                                                                    | Activity fee                                                                            |                                                                              | Quilting seminar          |   |
|                                               |                                                                                                    |                                                                                         |                                                                              |                           |   |
|                                               |                                                                                                    |                                                                                         |                                                                              | Total Amount Due: \$30.00 |   |
|                                               |                                                                                                    |                                                                                         |                                                                              | PAY ONLINE                |   |

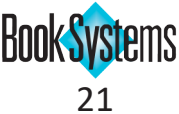

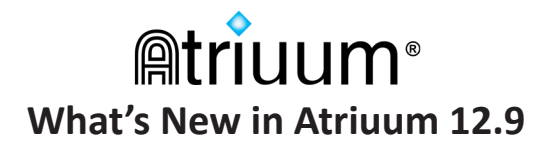

### **Require Log On to Access Custom Links**

If you need patrons to log on with their library credentials to access certain websites, you can require this for resources that display in the **Links** tab or **Links** widget.

#### To require log on for a link

- 1. Click Administration from Atriuum's Menu Bar, and then click OPAC.
- 2. Click Messages And Information.
- 3. Click Add/Edit Custom Links.
- 4. In the list of websites, click the link you need to modify.
- 5. Edit the name, URL, description, or image as needed.
- 6. Next to **Requires Patron Log On:**, click **Yes**.
- 7. Click **Update**.

| Name:                                                                                                    | Ancestry.com               |        | Update |
|----------------------------------------------------------------------------------------------------|----------------------------|--------|--------|
| URL:                                                                                                    | http://ancestry.com        |        | Clear  |
| Description:                                                                                                    |                            |        |        |
| Requires Patron<br>Log On:                                                                                                    | Yes:  No:                  |        |        |
| Image:                                                                                                    | Choose File No file chosen |        |        |
| AR BookFinder<br>Alabama Virtual I<br>Lexile Framework<br>Library of Congre<br>Our Profile<br>Web Browser<br>Events<br>Resource<br>Goodreads<br>Google Calendar<br>Ancestry.com<br>Washington Post | Library<br>(<br>ISS<br>V   | Delete |        |

When patrons click this link in OPAC, they will be prompted to enter their My Items username and password to access the linked website.

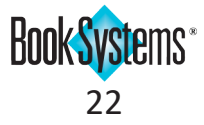

## ILL (requires license)

### ILL non-temporary records

Atriuum's Interlibrary Loan module offers many options to customize your workflow. For example, you can choose to make ILL brief records temporary or not temporary. Temporary items are automatically deleted on check in. If you prefer to manually remove ILL records, you can still hide these items from **OPAC** during circulation to prevent patrons from seeing them.

#### To manage non-temporary ILL brief records

- 1. Click ILL from Atriuum's Menu Bar; under Borrowing, click Receive Item.
- 2. The **Create A Brief Bibliographic And Holdings Record For ILL Circulation displays**. You may see a **warning** message indicating this record is temporary.
- 3. Enter barcode information, item information, and information about the lending library as needed.
- 4. Click to deselect the **Remove Record After Check In:** check box to make this item non-temporary.
- 5. The **Hide From OPAC:** check box displays; it is enabled by default.
- 6. To keep this ILL item from showing in **OPAC**, leave this check box selected; to display it in **OPAC**, click to deselect the check box.
- 7. Click Create Record.

| Create A Brief Biblio                                                                                                    | graphic And Holdings Record Fo | or ILL Circulation |  |  |  |
|----------------------------------------------------------------------------------------------------|--------------------------------|--------------------|--|--|--|
| Barcode:       next available       Call No. Prefix:         Barcode Type:       ILL Barcode       Call No.:         Title:       Camino Winds       Call No. Suffix:         Author:       Grisham, John       Call No. Suffix:         ISBN:       9780385545938       Lending Library:         Lending Barcode:       00008978         UPC: |                                |                    |  |  |  |
| Create Record                                                                                                    |                                |                    |  |  |  |
| OR                                                                                                    |                                |                    |  |  |  |
| Specify the ISBN/UPC you wish to look up using your specified Z39.50 databases:<br>ISBN/UPC: Search                                                                                                    |                                |                    |  |  |  |

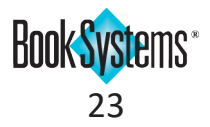

### Auto-Reserve ILL Item to Patron

When an item comes in from a lending library and a brief record is created and linked to the request, a reserve is automatically created for the requesting patron. When the item is placed on the Reserve Shelf in Atriuum, reserve pickup notifications will be sent according to your library's settings.

This feature requires no setup.

#### To create a brief record and link a patron request

- 1. Click ILL from Atrium's Menu Bar; under Borrowing, click Receive Item.
- 2. Enter information about the item you received from the lending library as needed in the fields, and click **Create Record**.
- 3. Click Link Patron ILL Request. Atriuum searches for matching patron requests. Click the request title.
- 4. The brief record is linked to the patron request, and the item is automatically reserved for the patron.

The **Comment:** in **Reserve Details** includes a message indicating this was an automatic reserve.

| Reserve Details                                                                                                    |               |
|----------------------------------------------------------------------------------------------------|---------------|
| Fulfill Reserve With Alternate Item                                                                                                   |               |
| Reserve Details For: Nesbitt, Virginia (401643) Review Patron                                                                         | Branch: All 🗸 |
| Change Pickup Location East Branch                                                                                                    |               |
| Title: Winter Counts<br>Pick Up At: East Branch<br>Currently At Branch: East Branch<br>Barcode: 00003939<br>Date Reserved: 09/08/2020 | Mark As       |
| Expected Return Date: On Reserve                                                                                                    | Missing 🗸     |
| Call Number:                                                                                                    | Reject        |
| Comment: Automatically Reserved When Holding Was Linked To ILL Red                                                                    | quest         |
| Add To Reserve Shelf                                                                                                    |               |
| Cancel Reserve Go Back                                                                                                    |               |

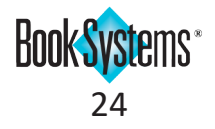

### **Returned To ILL**

If you would like to keep a record of when items are returned to the lending library in case of disputes, you can update item status to indicate that the items have been sent back.

This status does not apply to temporary records, which are automatically deleted on Check In.

#### To update a request's status

- 1. Click ILL from Atriuum's Menu Bar; under Borrowing, click Review Request.
- 2. Search for the request you need to modify.
- 3. Click **Returned To ILL Lender**.
- 4. The **Current Status** is updated and also displays the date the item was marked returned.
- 5. When the lending library has confirmed receipt of the item, return here and click **Delete Request** to permanently remove it from your database (see next page).

| Patron Name:       Angela Smith         Patron Report Class:       Students         Patron Circulation Class:       Teens         Birth Date:       10/30/2020         Contact Preference:       Email         Email:       atriuumpatron@gmail.com         Mobile Phone:       (555) 555-1234         Home Phone:       (555) 555-5555         Work Phone:       Fax Phone:         Fax Phone:       Review This Patron         Title:       The End Of October       Search My Atriuum         Author:       Lawrence Wright       Search My Atriuum         ISBN:       Book       Other Info:         Cotter Info:       Edit Request Details       Edit Request Details                                                          |  |
|----------------------------------------------------------------------------------------------------|--|
| Patron Name:       Angela Smith         Patron Report Class:       Students         Patron Circulation Class:       Teens         Birth Date:       Card Expires:         Card Expires:       10/30/2020         Contact Preference:       Email         Email:       atriuumpatron@gmail.com         Mobile Phone:       (555) 555-1234         Home Phone:       (555) 555-5555         Work Phone:       (555) 555-5555         Fax Phone:       Review This Patron         Request Details       The End Of October       Search My Atriuum         Author:       Lawrence Wright       Search My Atriuum         ISBN:       Material Type:       Book         Other Info:       Edit Request Details       Edit Request Details |  |
| Patron Report Class: Students<br>Patron Circulation Class: Teens<br>Birth Date:<br>Card Expires: 10/30/2020<br>Contact Preference: Email<br>Email: atriuumpatron@gmail.com<br>Mobile Phone: (555) 555-1234<br>Home Phone: (555) 555-5555<br>Work Phone:<br>Fax Phone:<br>Fax Phone:<br>Review This Patron<br>Request Details<br>Title: The End Of October<br>Author: Lawrence Wright<br>ISBN:<br>Material Type: Book<br>Other Info:<br>Edit Request Details<br>Request Status                                                                                                    |  |
| Patron Circulation Class: Teens<br>Birth Date:<br>Card Expires: 10/30/2020<br>Contact Preference: Email<br>Email: atriuumpatron@gmail.com<br>Mobile Phone: (555) 555-1234<br>Home Phone: (555) 555-5555<br>Work Phone:<br>Fax Phone:<br>Fax Phone:<br>Fax Phone:<br>Title: The End Of October<br>Author: Lawrence Wright<br>ISBN:<br>Material Type: Book<br>Other Info:<br>Edit Request Details                                                                                                    |  |
| Birth Date:<br>Card Expires: 10/30/2020<br>Contact Preference: Email<br>Email: atriuumpatron@gmail.com<br>Mobile Phone: (555) 555-1234<br>Home Phone: (555) 555-5555<br>Work Phone:<br>Fax Phone:<br>Review This Patron<br>Request Details<br>Title: The End Of October Search My Atriuum<br>Author: Lawrence Wright Search My Atriuum<br>ISBN:<br>Material Type: Book<br>Other Info:<br>Edit Request Details<br>Request Status                                                                                                    |  |
| Card Expires: 10/30/2020<br>Contact Preference: Email<br>Email: atriuumpatron@gmail.com<br>Mobile Phone: (555) 555-1234<br>Home Phone: (555) 555-5555<br>Work Phone:<br>Fax Phone:<br>Fax Phone: Review This Patron<br>Request Details<br>Title: The End Of October Search My Atriuum<br>Author: Lawrence Wright Search My Atriuum<br>ISBN:<br>Material Type: Book<br>Other Info: Edit Request Details<br>Request Status                                                                                                    |  |
| Contact Preference: Email<br>Email: atriuumpatron@gmail.com<br>Mobile Phone: (555) 555-1234<br>Home Phone: (555) 555-5555<br>Work Phone:<br>Fax Phone:<br>Fax Phone:<br>Fax Phone:<br>Title: The End Of October<br>Author: Lawrence Wright<br>ISBN:<br>Material Type: Book<br>Other Info:<br>Edit Request Details                                                                                                    |  |
| Email:       atriuumpatron@gmail.com         Mobile Phone:       (555) 555-1234         Home Phone:       (555) 555-5555         Work Phone:       Fax Phone:         Fax Phone:       Review This Patron         Request Details       Title:         Title:       The End Of October         Author:       Lawrence Wright         ISBN:       Search My Atriuum         Material Type:       Book         Other Info:       Edit Request Details                                                                                                    |  |
| Mobile Phone: (555) 555-1234<br>Home Phone: (555) 555-5555<br>Work Phone:<br>Fax Phone:<br>Fax Phone:<br>Title: The End Of October<br>Author: Lawrence Wright<br>ISBN:<br>Material Type: Book<br>Other Info:<br>Edit Request Details<br>Request Status                                                                                                    |  |
| Home Phone: (555) 555-5555<br>Work Phone:<br>Fax Phone:<br>Review This Patron<br>Request Details<br>Title: The End Of October<br>Author: Lawrence Wright<br>ISBN:<br>Material Type: Book<br>Other Info:<br>Edit Request Details<br>Request Status                                                                                                    |  |
| Work Phone:<br>Fax Phone:<br>Review This Patron<br>Request Details<br>Title: The End Of October Search My Atriuum<br>Author: Lawrence Wright Search My Atriuum<br>ISBN:<br>Material Type: Book<br>Other Info:<br>Edit Request Details<br>Request Status                                                                                                    |  |
| Fax Phone:       Review This Patron         Request Details       Title:         Title:       The End Of October       Search My Atriuum         Author:       Lawrence Wright       Search My Atriuum         ISBN:       Material Type:       Book         Other Info:       Edit Request Details       Request Status                                                                                                    |  |
| Request Details         Title:       The End Of October         Author:       Lawrence Wright         ISBN:         Material Type:       Book         Other Info:         Edit Request Details                                                                                                    |  |
| Request Details         Title:       The End Of October       Search My Atriuum         Author:       Lawrence Wright       Search My Atriuum         ISBN:       Material Type:       Book         Other Info:       Edit Request Details                                                                                                    |  |
| Request Details         Title:       The End Of October       Search My Atriuum         Author:       Lawrence Wright       Search My Atriuum         ISBN:       Material Type:       Book         Other Info:       Edit Request Details                                                                                                    |  |
| Title:       The End Of October       Search My Atriuum         Author:       Lawrence Wright       Search My Atriuum         ISBN:       Material Type:       Book         Other Info:       Edit Request Details                                                                                                    |  |
| Author: Lawrence Wright Search My Atriuum ISBN: Material Type: Book Other Info: Edit Request Details Request Status                                                                                                    |  |
| ISBN:<br>Material Type: Book<br>Other Info:<br>Edit Request Details<br>Request Status                                                                                                    |  |
| Material Type: Book<br>Other Info: Edit Request Details                                                                                                    |  |
| Other Info:<br>Edit Request Details                                                                                                    |  |
| Edit Request Details Request Status                                                                                                    |  |
| Request Status                                                                                                    |  |
| Request Status                                                                                                    |  |
| Request Status                                                                                                    |  |
|                                                                                                    |  |
|                                                                                                    |  |
| Current Status: ILL Received                                                                                                    |  |
| Change Request Status: Reset To Pending Assign To ILL Returned To ILL Lender Tag For Purchase Reject Request                                                                                                    |  |
| Delete Request                                                                                                    |  |
| Linked Holding: Create Brief Record For ILL   Link Brief ILL Record                                                                                                    |  |
|                                                                                                    |  |
|                                                                                                    |  |

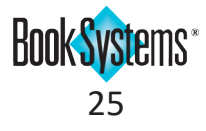

### **ILL Delete Requests**

If you have a backlog of ILL requests that need to be cleaned out of your database, there are now two ways to perform this action: you can manually delete individual requests, or you can establish a time period after which pending requests are automatically removed.

#### To remove a single request

- 1. Click ILL from Atriuum's Menu Bar; under Borrowing, click Review Request.
- 2. Search for the request you want to remove.
- 3. Click **Delete Request**; a pop-up asks you to confirm the action, and the request is removed from your database.

| tron Name:               | Virginia Nesbitt                   |                                              |
|--------------------------|------------------------------------|----------------------------------------------|
| atron Report Class:      | Adults                             |                                              |
| atron Circulation Class: | Adults                             |                                              |
| Sirth Date:              | 10/09/1960                         |                                              |
| ard Expires:             | 04/21/2023                         |                                              |
| contact Preference:      | Mobile Phone                       |                                              |
| mail:                    |                                    |                                              |
| lobile Phone:            | (555) 555-5555                     |                                              |
| lome Phone:              |                                    |                                              |
| Vork Phone:              | 5555555555                         |                                              |
| ax Phone:                |                                    |                                              |
|                          | Review This Patron                 |                                              |
|                          |                                    |                                              |
| Request Details          |                                    |                                              |
| Title:                   | The End of October                 | Search My Atriuum                            |
| Author:                  | Lawrence Wright                    | Search My Atriuum                            |
| ISBN:                    |                                    |                                              |
| Material Type:           | Book                               |                                              |
| Branch:                  | Main Library                       |                                              |
| Other Info:              |                                    |                                              |
|                          | Edit Request Details               |                                              |
|                          |                                    |                                              |
|                          |                                    |                                              |
| Request Status           |                                    |                                              |
| Current Status:          | Pendina                            |                                              |
| Change Request Status:   | Accian To III Dessived From III    | a Far Burchasa Bajast Baguest Delata Baguest |
| Shange Request Status.   | Assign to ILL Received From ILL In |                                              |
|                          |                                    |                                              |

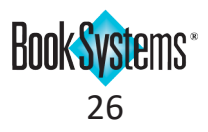

#### To edit the setting

- 1. Click Administration from Atriuum's Menu Bar, and then click Library.
- 2. Click ILL Settings.
- 3. By default, pending requests are kept for **180** days before being deleted from your database. To allow more or less time for deleting requests, highlight the default in the **Keep Pending Requests For: X Days** field, and enter a new number.
- 4. Click **Save** to keep your changes.

| ILL Settings                                    |              |   |
|-------------------------------------------------|--------------|---|
|                                                 |              | ? |
| Select your preferred ILL Service:              | Apex 🗸       |   |
| Mark ILL Brief Records As Temporary:            | Yes: 🔿 No: 💿 |   |
| Keep Pending Requests For:                      | 180 Days     |   |
|                                                 | Save         |   |
| Tools                                           |              |   |
| Convert Patron Record To ILL Library Record [?] |              |   |
|                                                 |              |   |
|                                                 |              |   |
|                                                 |              |   |

There are other ways Atriuum removes requests from your database automatically—no setup required.

- Requests that have been rejected are removed automatically after 7 days.
- Requests that have been tagged for purchase are removed automatically after 180 days.

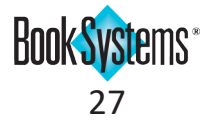

## Acquisitions (requires license)

### Scan ISBN to Receive Item

If you typically get shipments with a lot of items, streamline your workflow with scanning. Simply scan the item ISBN to move the item from the list of **All Ordered Items** to the **Items Received** form. Then, continue to reconcile the shipment as normal.

#### To reconcile a shipment

- 1. Click Acquisitions from Atriuum's Menu Bar; under Orders, click Reconcile Shipment.
- 2. Click an open invoice **number** to continue processing, or click **New Shipment** to start from scratch.
- 3. If needed, enter data such as the **Invoice Number**, date received, and any additional costs not account for on an individual order. This step is not required but is recommended for preserving history.
- 4. The All Ordered Items form displays every item currently assigned to an order in your system.
- 5. To quickly move items to the **Items Received** section, simply scan the ISBNs on your items to mark it as received.

| All Ordered Iten      | ns (35)                                               |                       |                 |                               |                     |          |
|-----------------------|-------------------------------------------------------|-----------------------|-----------------|-------------------------------|---------------------|----------|
| These items are curre | ntly On Order. Select individual items received, filt | er for items, or sele | ect all items a | as applicable.                |                     |          |
| Move All To Received  | I Item Selection Complete Filter By Vendor:           | Baker & Taylor        |                 |                               | ~                   |          |
| Scan ISBN To Receiv   | e Find ISBN '978076                                   | 5380098 ' receive     | ed.             |                               |                     |          |
|                       |                                                       |                       |                 |                               |                     |          |
|                       | Title                                                 | Vendor Name           | PO<br>Number    | ISBN                          | Order Created<br>On | Quantity |
| Move To Received      | Dragon Pearl                                          | Baker &<br>Taylor     | 20191216        | 9781368013352                 | 12/16/2019          | 2        |
| Move To Received      | How I became a spy: a mystery of WWII<br>London       | Baker &<br>Taylor     | 20191216        | 9780399557064                 | 12/16/2019          | 1        |
| Move To Received      | John Green                                            | Baker &<br>Taylor     | 20191216        | Will Grayson, Will<br>Grayson | 12/16/2019          | 1        |
| Move To Received      | Let's Talk About Love                                 | Baker &<br>Taylor     | 20191216        | 9781250136121                 | 12/16/2019          | 1        |
| Move To Received      | Sophia princess among beasts                          | Baker &<br>Taylor     | 20191216        | 9780316417471                 | 12/16/2019          | 1        |
| Move To Received      | The Beautiful                                         | Baker &<br>Taylor     | 20191216        | 9781524738174                 | 12/16/2019          | 2        |
| Move To Received      | The gilded wolves                                     | Baker &               | 20191216        | 9781250144546                 | 12/16/2019          | 1        |

6. When you have scanned all the items from the shipment, update quantities and Invoiced Costs as needed. When you have added all information and items for this shipment, click Finalize. Items will be marked as invoiced, fully filled orders will be closed, and any incomplete orders remain open.

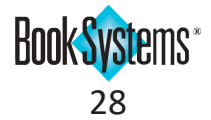

### **Update Order Funding In Bulk**

If all the items in your order have the same funding, you can use the **Edit Order** form to change the funding of the requests in bulk rather than taking the time to edit each request. This process can be done for requests that were manually created, as well as those imported in text or MARC format.

#### To apply funding to an order

- 1. Click Acquisitions from Atriuum's Menu Bar; under Orders, click Create Order.
- 2. Select the **Vendor** and enter a purchase order number and any other information about this order; then, click **Create Order**.
- 3. On the **Edit Order** form, add requests using your usual workflow by searching/filtering for requests, or by importing requests.
- 4. Next to Use Same Funding For All Requests:, click Yes.
- 5. Click the first drop-down list, and click again to select a Fund Category.
- 6. Click the second drop-down list, and click again to select a Fund.
- 7. Click the third drop-down list, and click again to select a Source.
- 8. Click Save to apply this funding to every request in the order; this overrides any pre-existing funding.

This amount is now accounted for in your budget.

| Edit Ord | er                           |                                                               |
|----------|------------------------------|---------------------------------------------------------------|
|          |                              | Save                                                          |
|          |                              | Boview Order                                                  |
|          |                              |                                                               |
| /endor:  | Ingram                       | ✓ Place Order                                                 |
| O Numb   | er: 20200825                 | Send EDI Order                                                |
| Comment  | Summer Adult Fiction 1       |                                                               |
|          |                              | Reconcile Order                                               |
|          |                              | Cancel Order                                                  |
|          |                              |                                                               |
| se Same  | Funding For All Requests: Ye | Adult Fiction                                                 |
| oo oume  |                              | Addit Hotion • Operating budget                               |
| Add Ite  | ms To Order                  |                                                               |
| Add Ite  |                              |                                                               |
| Lookup   | Requests For Order Filter Fo | or Requests Add Selected To Order Import Requests Import MARC |
|          |                              |                                                               |
| Line Ite | ems                          |                                                               |
|          |                              | Deselect All Select All Remove Selected                       |
|          |                              |                                                               |
| 1 Sev    | en Lies                      | List Price Discount Quantity Cost                             |
| 2 The    | End Of October               | \$20.35 0% 1 \$27.95                                          |
| 3 The    | Guest List                   | \$27.35 0% 1 \$24.99                                          |
| 4 You    | Let Me In                    | \$24.33 0% 1 \$18.99                                          |
|          |                              | \$10.33                                                       |
|          |                              | List Price \$100.92 Line Item Total \$100.92                  |
|          |                              | Shipping Costs + \$0.00                                       |
|          |                              | Processing Costs + \$0.00                                     |
|          |                              | Credit - \$0.00                                               |
|          |                              | Total Before Tax \$100.92                                     |
|          |                              | Tax Rate %                                                    |
|          |                              | Tax :                                                         |
|          |                              | Total \$100.02                                                |
|          |                              | Total \$100.92                                                |
|          |                              | Recalculate Save                                              |
|          |                              |                                                               |
|          |                              | top                                                           |
|          |                              |                                                               |

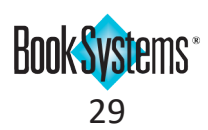

## Authority (requires license)

### Updated Terminology

Atriuum's Authority module allows you to standardize subject headings and author names based on an imported file of authoritative terms or locally created authority terms. In this update, some field names have been updated for clarity and to conform to Library of Congress authority standards.

A new document is available to download or print for a complete walkthrough of the Authority module.

To purchase an Authority license, contact your Book Systems sales specialist.

#### To access the Authority Handbook

- 1. Click Administration from Atriuum's Menu Bar, and then click Library.
- 2. Click **Downloads**.

Analytics

Subject Headings:

Form

Form

General

General

Topical Term

Topical Term

Topical Term

- 3. Click AtriuumAuthorityHandbook.pdf to view the document in a new tab.
- 4. Use your browser options to save or print the file as needed.

Actors

Fiction.

<

 $\sim$ 

 $\sim$ 

⊜triuum° Authority Handbook Introduction Atriuum's Authority module (requires license) provides a way for your catalogers to create and maintain a local authority file for subject headings, titles, and authors (both main and added entries). When your library has a local authority file in place, spelling, capitalization, and punctuation inconsistencies are minimized in your MARC records. In addition to creating your own local authority file, this module also allows you to import authority records from a service, run reports, and more This guide gives users an overview of what the Authority module does for your library when a control standard is applied to all of your bibliographic records. We will begin with a general overview, cover key permissions and settings, and then walk you through various forms and reports. Please use this in conjunction with Atriuum's online Help files; click Help from Atriuum's Menu Bar at any time to open context-sensitive topics with detailed steps. Overview Authority controls ensure consistency of headings in catalog records. The goal is to create and maintain a standard for terms - specifically subject headings, titles of works, and authors - that are used in your library's bibliceraphic records. e weys ns can and should be added so geographical areas, ω Browse **Edit Authority Term** authors, and unique terms are accepted as you Archaeological Park (Moundville, Ala.) may be a local Fiction. Edit Authority Term Browse d authority term over Mound State Park (Ala.) for your Browse uniform titles can assemble all types of a given work exemple, King Lear; Shakespeare's King Lear; or King Time travel
 Time travel
 Time travel
 Time travel
 Time travel
 Time travel
 Time travel
 Time travel
 Time travel
 Time travel
 Time travel
 Time travel
 Time travel
 Time travel
 Time travel
 Time travel
 Time travel
 Time travel
 Time travel
 Time travel
 Time travel
 Time travel
 Time travel
 Time travel
 Time travel
 Time travel
 Time travel
 Time travel
 Time travel
 Time travel
 Time travel
 Time travel
 Time travel
 Time travel
 Time travel
 Time travel
 Time travel
 Time travel
 Time travel
 Time travel
 Time travel
 Time travel
 Time travel
 Time travel
 Time travel
 Time travel
 Time travel
 Time travel
 Time travel
 Time travel
 Time travel
 Time travel
 Time travel
 Time travel
 Time travel
 Time travel
 Time travel
 Time travel
 Time travel
 Time travel
 Time travel
 Time travel
 Time travel
 Time travel
 Time travel
 Time travel
 Time travel
 Time travel
 Time travel
 Time travel
 Time travel
 Time travel
 Time travel
 Time travel
 Time travel
 Time travel
 Time travel
 Time travel
 Time travel
 Time travel
 Time travel
 Time travel
 Time travel
 Time travel
 Time travel
 Time travel
 Time travel
 Time travel
 Time travel
 Time travel
 Time travel
 Time travel
 Time travel
 Time travel
 Time travel
 Time travel
 Time travel
 Time travel
 Time travel
 Time travel
 Time travel
 Time travel
 Time travel
 Time travel
 Time travel
 Time travel
 Time travel
 Time travel
 Time travel
 Time travel
 Time travel
 Time travel
 Time travel
 Time travel
 Time travel
 Time travel
 Time travel
 Time travel
 Time travel
 Time travel
 Time travel
 Time travel
 Time travel
 Time travel
 Time travel
 Time travel
 Time travel
 Time t **Edit Authority Term** ω Browse a grouped together even though the titles are presented Browse **Edit Authority Term** e your authorized term. Or you may choose King Lear by that will be your library's standard going forward and Browse FICTION / Science Fiction / Adventure. 😺 Browse Add Authority Term "FICTION / Science Fiction / Adventure." is not a preferred authority term. Book Systems

5

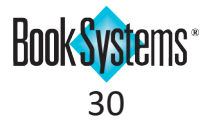